### **ANYDESK** pour Mac

#### Etape 1: Ouvrir un navigateur

Ouvrez votre navigateur (Chrome, Mozilla Firefox, Safari, etc...), recherchez **ANYDESK** puis cliquez sur le lien suivant :

| oogle | anydesk                                                                                                    | × 🌷 😨 🍳             |                                                                                                    |
|-------|----------------------------------------------------------------------------------------------------|---------------------|----------------------------------------------------------------------------------------------------|
|       | Tous Images Vidéos Actualités Web Livres Finance                                                                                                    | Outils              |                                                                                                    |
|       | AnyDesk<br>https://anydesk.com > :<br>L'application de bureau à distance rapide - AnyDes<br>Découvrez AnyDesk, le logiciel de bureau à distance sécurisé et intuitif, et profi<br>fonctionnalités innovantes de l'application ! | <b>k</b><br>tez des | Anybesk Anybesk Logiciel :<br>Traduit de l'anglais - AnyDesk est une application de<br>bureau à distance distribuée par AnyDesk Software<br>Le logiciel propriétaire fournit un accès à distance<br>indépendant de la plate-forme aux ordinateurs persor<br>et autres appareils exécutant l'application hôte.<br>Wikipédia (anglais)<br>Afficher la description d'origine ~ |
|       | Windows<br>AnyDesk facilite la gestion de vos contacts et connexions au                                                                                                    | >                   |                                                                                                    |
|       | Mac OS<br>Petit mais parfaitement concul le bureau à distance AnvDesk                                                                                                    | >                   | Langages de programmation : C++, Erlang                                                                                                    |

### Etape 2 : Télécharger le logiciel ANYDESK

Cliquez sur Téléchargement en haut à droite de l'écran :

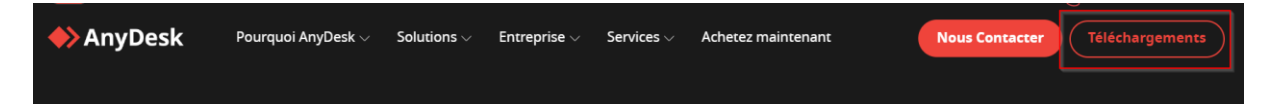

Assurez-vous d'être sur une version Mac, puis cliquez sur Télécharger :

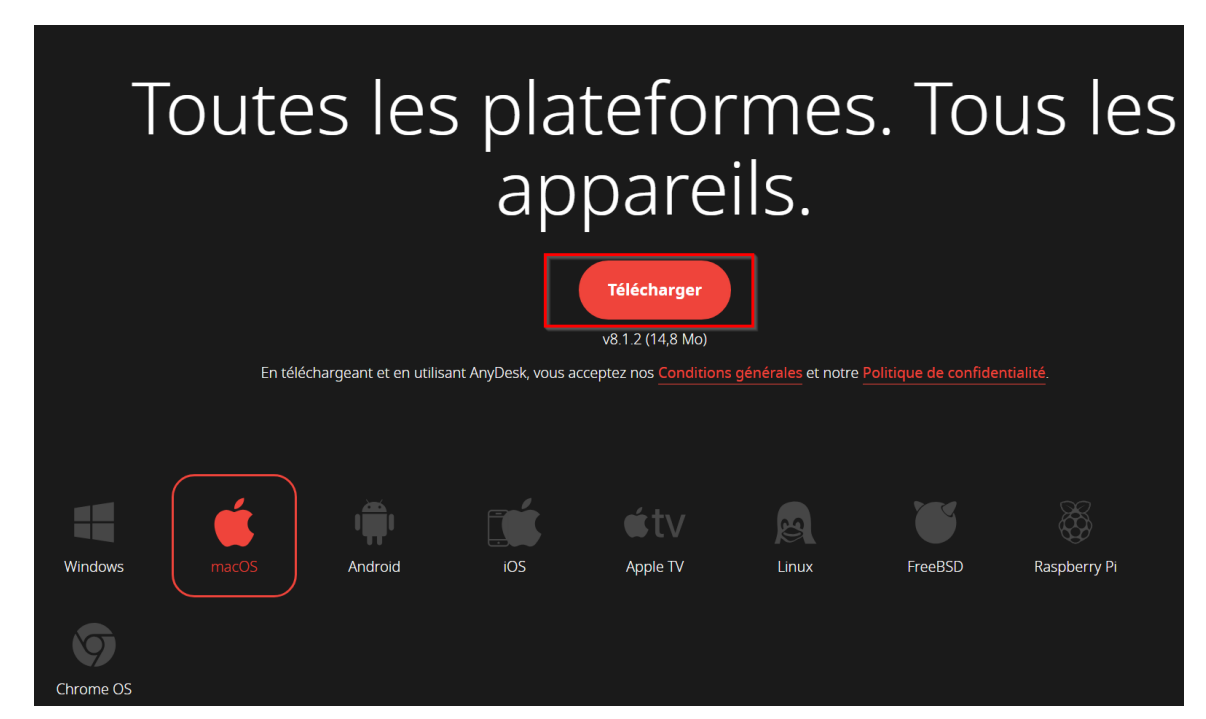

# Etape 3 : Ouvrir le logiciel ANYDESK

Une fois les deux étapes terminées, rendez-vous dans votre dossier Téléchargement de Mac. Dans ce dossier se trouve anydesk.dmk

Double-cliquez dessus, une fenêtre s'ouvre avec une suite de 9 ou 10 chiffres.

Cette suite de chiffre devra être transmise au support informatique au moment de l'installation du logiciel ALLIASS.

# Etape 4 : Configurer les réglages système

Pour que le logiciel Anydesk fonctionne sur votre ordinateur et que nous puissions prendre la main sur votre poste, il vous faudra activer les autorisations d'accessibilité et d'enregistrement de l'écran.

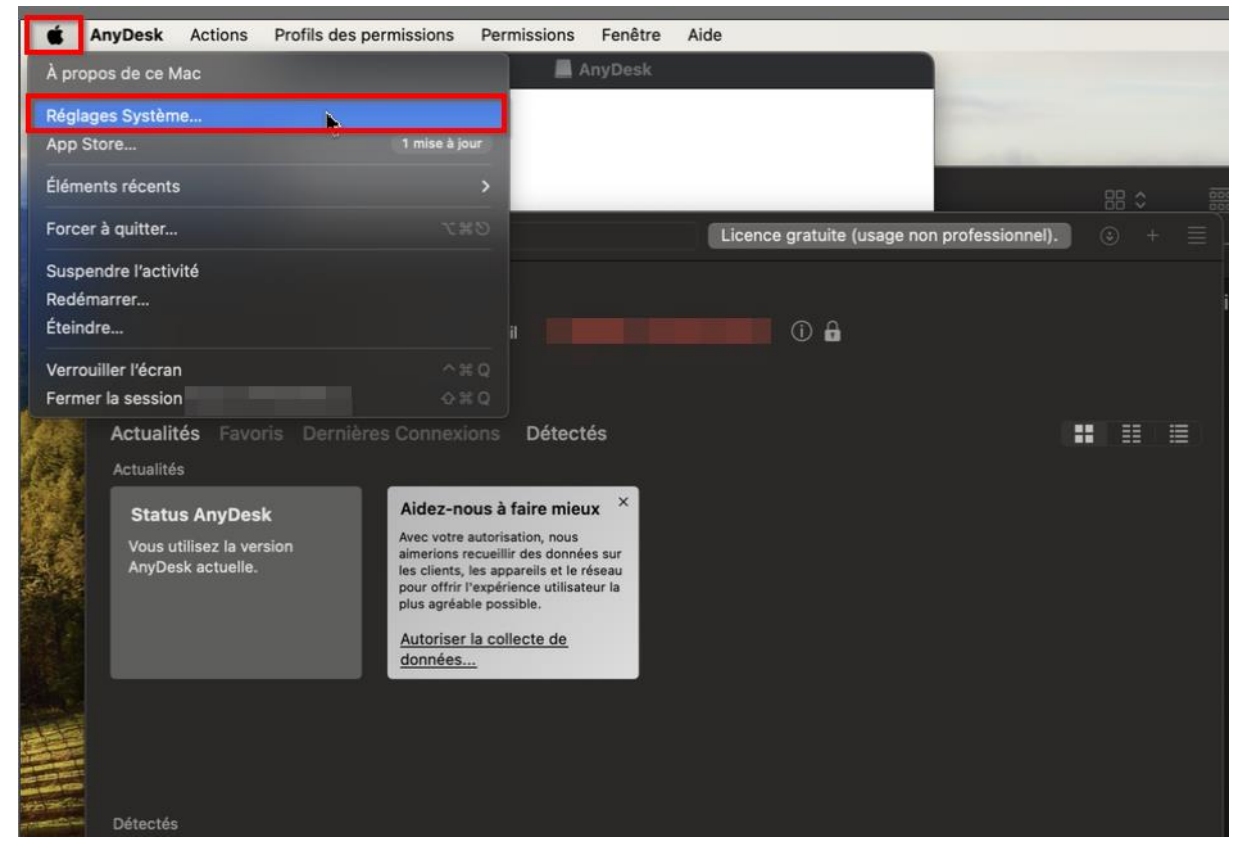

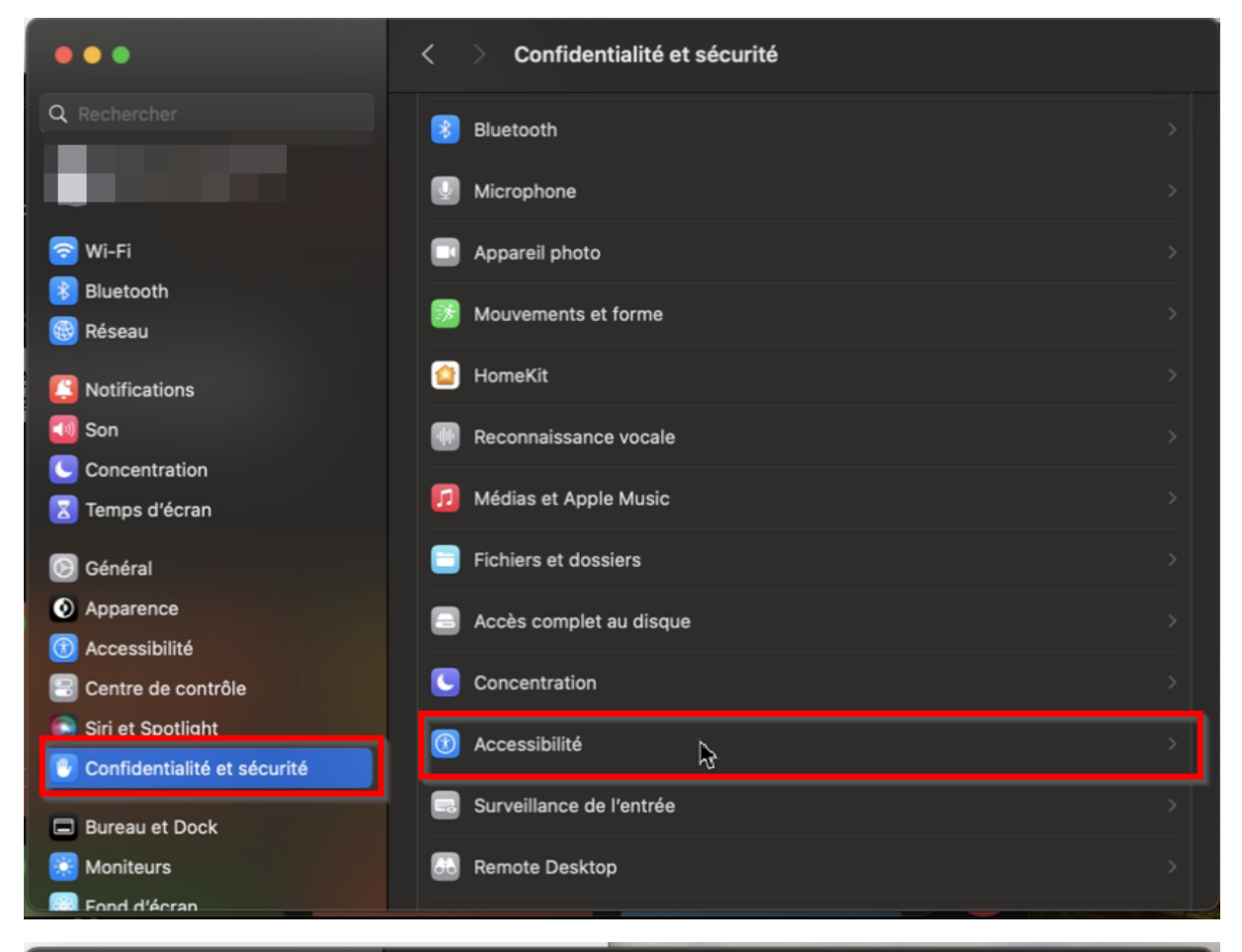

| • • •                       | < > Accessibilité                                                   |
|-----------------------------|---------------------------------------------------------------------|
| Q Rechercher                | Autoriser les applications ci-dessous à contrôler votre ordinateur. |
| 100 C                       | 🖸 AnyDesk                                                           |
|                             |                                                                     |
| 🛜 Wi-Fi                     |                                                                     |
| 🛞 Bluetooth                 |                                                                     |
| 🞯 Réseau                    |                                                                     |
| Notifications               |                                                                     |
| 💿 Son                       |                                                                     |
| Concentration               |                                                                     |
| 🔀 Temps d'écran             |                                                                     |
|                             | ß                                                                   |
| S Général                   |                                                                     |
| Apparence                   |                                                                     |
| (1) Accessibilité           |                                                                     |
| 🕄 Centre de contrôle        |                                                                     |
| 💽 Siri et Spotlight         |                                                                     |
| Confidentialité et sécurité |                                                                     |
| Bureau et Dock              |                                                                     |
| 😥 Moniteurs                 |                                                                     |
| Eond d'écran                |                                                                     |

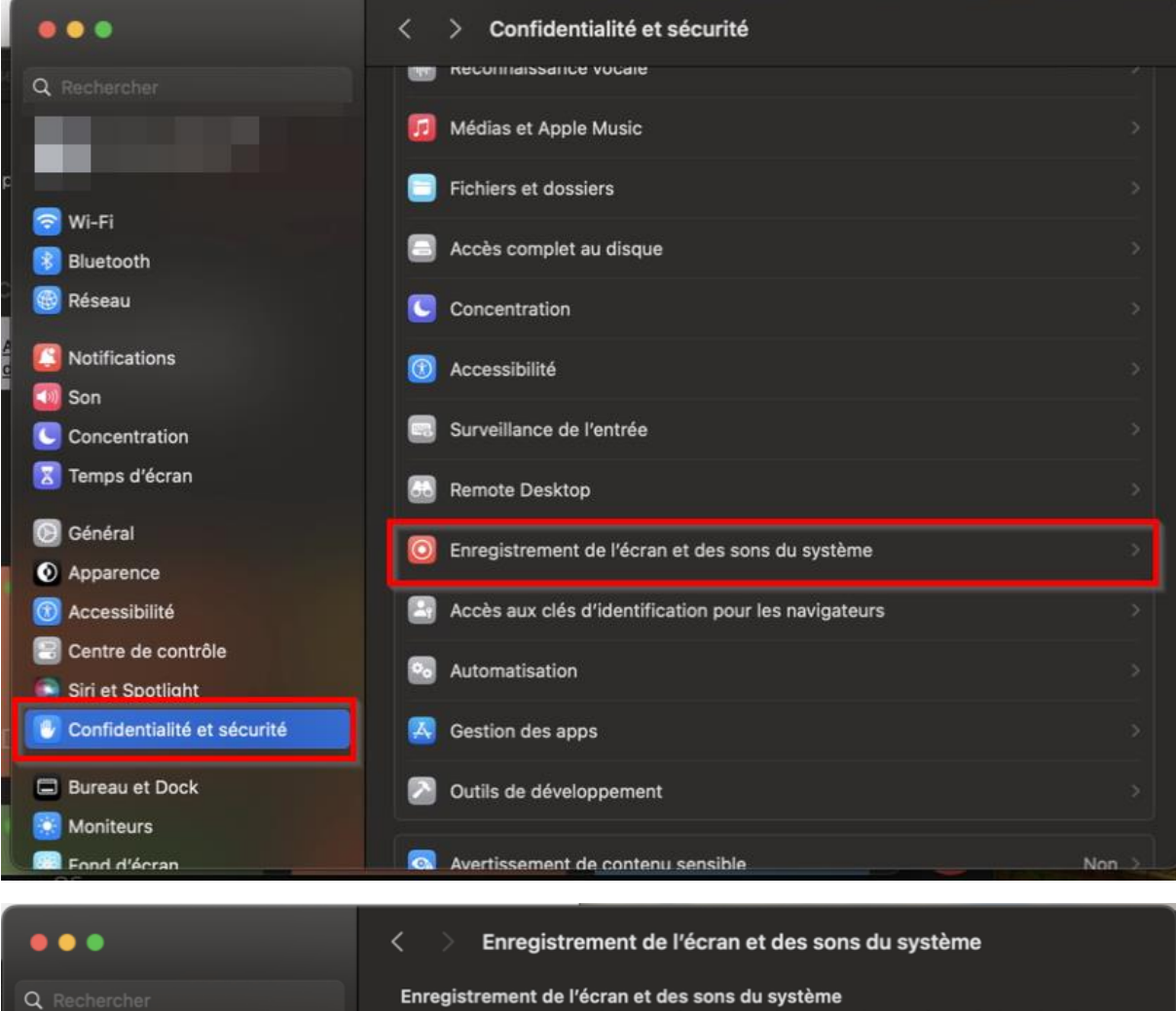

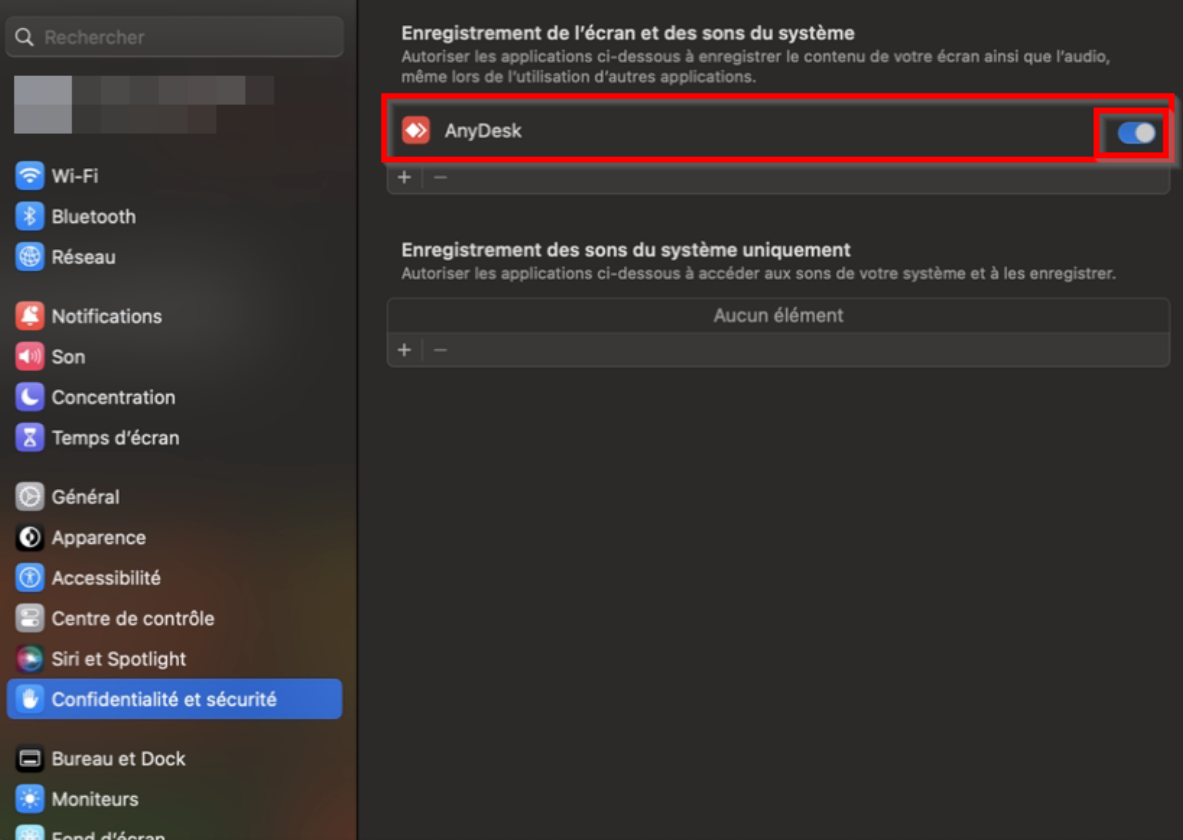